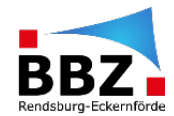

## Schritt-für-Schritt Anleitung Verknüpfung von Moodle in SchulCloud

In dieser Schritt-für-Schritt-Anleitung erfährst du, wie ein ein Moodle Kurs im Kanal in SchulCloud hinterlegt werden kann.

(1) Zunächst öffnest du SchulCloud über die BBZ Cloud-App, die Homepage (<u>https://app.schul.cloud/</u>) oder auch über die App auf dem Smartphone und gehst danach in den gewünschten Kanal.

| Broadcasts               | #BGT20-INT-ClauD                                           | Q (j) |
|--------------------------|------------------------------------------------------------|-------|
| Channels                 |                                                            |       |
| #Spielwiese 📩            |                                                            |       |
| 🛆 🔬 #Testgruppe 🔶        | Heute                                                      |       |
| 🙎 🛛 🎆 #BGT20-INT-ClauD 📩 |                                                            |       |
| # #BGT20-INT-ClauD       | Nachrichten, die hier gesendet werden, sind mit Ende-zu-Er | nde-  |
| #IT-Service              | Verschlusselung geschützt.<br>16:44                        |       |
| #Onboarding              |                                                            |       |
| 🛶 #Personalrat           |                                                            |       |
| #Schulinformationan      |                                                            |       |
| Konversationen 🕀         |                                                            |       |
| 😰 Birte Krey-Clausen 🛛 🛧 |                                                            |       |
| Brüdger Knothe 🔶         |                                                            |       |
| pideokonferenz Link 🛛 🛧  |                                                            |       |
| 🧑 Eva-Maria Stüdtje 🛛 🛧  |                                                            |       |
| Till Niels Gades 📩       |                                                            |       |
|                          |                                                            |       |

(2) Anschließend gehst du in der Zeile unter dem Namen des Kanals auf "Füge eine Beschreibung hinzu"

|   | Broadcasts                                                                                                    | #BGT20-INT-ClauD                                              | Ą   |
|---|----------------------------------------------------------------------------------------------------|---------------------------------------------------------------|-----|
| Q | Channels 🕀                                                                                                    |                                                               |     |
| 0 | #Spierwiese                                                                                                    |                                                               | (†J |
| 0 | #RGT20-INT-ClauD                                                                                                    | Heute                                                         |     |
|   | #BGT20-INT-ClauD                                                                                                    | Nachrichten, die hier gesendet werden, sind mit Ende-zu-Ende- |     |
|   | #IT-Service                                                                                                    | Verschlüsselung geschützt.<br>16:44                           |     |
| E | With the second second |                                                               |     |

## Es öffnet sich folgendes Feld:

| #BG120-IN<br>☆  & 1 Fü | T-ClauD<br>ge eine Beschreibung hinzu |                    |               |
|------------------------|---------------------------------------|--------------------|---------------|
|                        | Beschreibung bearbeiten               | $\otimes$          |               |
|                        |                                       | 1                  |               |
|                        |                                       | Speichern          |               |
|                        |                                       | mit                | Ende-zu-Ende- |
|                        | Verschlu                              | sseiung geschutzt. |               |

(3) Als nächstes öffnest du in Moodle die Seite des Kurses der Klasse und kopierst den Link der Seite. Im Browser funktioniert es durch das Markieren des Links und dann durch das Kopieren mit Rechtsklick oder Strg + C. In der BBZ Cloud-App klickst du auf folgendes Symbol:

| BBZ Cloud<br>BBZ Cloud<br>Aktuelt sind es 23°C m 1 (1) (1) (1) (1) (1) (1) (1) (1) (1) ( | I Ø II Ø ● ▼ ↔                    |
|------------------------------------------------------------------------------------------|-----------------------------------|
|                                                                                          | Dein BBZ - 🔺 🗭 Dennis Clausen     |
| GT20-Philosophie-ClauD                                                                   |                                   |
| rtseite / Kurse / Schüler, Schülerinnen und Auszubildende / BGT20-PHI-ClauD              | Bearbeiten ausschalte             |
|                                                                                          |                                   |
| 🕈 👼 Ankündigungen 🖋                                                                      | Bearbeiten 👻<br>Bearbeiten 👻 🛔    |
|                                                                                          | + Aktivität oder Material anlegen |
| ✤ Erstes Thema                                                                           | Bearbeiten 👻                      |
| 💠 🧅 Essay zum Thema Freiheit 🖋                                                           | Bearbeiten 👻 🛔 🗹                  |
|                                                                                          | + Aktivität oder Material anlegen |
| ✤ Abschnitt 2                                                                            | Bearbeiten 💌                      |
|                                                                                          | + Aktivität oder Material anlegen |
| ↔ Abschnitt 3 🖌                                                                          | Bearbeiten 💌                      |

Diesen Link könntest du nun in die Beschreibung einfügen. Da er jedoch recht lang ist, empfiehlt es sich über die Seite <u>https://kurzelinks.de/</u> bzw. die Verlinkung in unserer App den Link auf einen gewünschten Link zu kürzen:

| <b>a</b> ⊀ | BBZ Cloud                                                                                                    |                                                                                                    |
|------------|----------------------------------------------------------------------------------------------------|----------------------------------------------------------------------------------------------------|
| BBZ        | BRZ_Claud<br>Aktuell sind es 23°C 💿 📶 🗿 🗿 🗿 🗐 📾 🛲 💿 🖬 🙆 🖉 🚺 🖉 🌚 🚺                                                                                                    | <mark>।</mark> ।                                                                                                    |
|            | Kurze Links de<br>Links kürzen. Einfach & sicher:<br>Link kürzen. MultaLink: MailLink: Browser-Plug-in App API Unternehmenslösungen FAQ                                                                                                    |                                                                                                    |
| Y          | Bei KurzeLinks.de können Sie lange Links kürzen.<br>Dieser Kurzlink-Service wird von Deutschland aus betrieben, arbeitet datenschutzfreundlich und überprüft alle<br>verkürzten Links auf Malware- und Phishingbefall. Für mehr Sicherheit im Internet.<br>Kurzlink erstellen ▼ Anleitung | 6.14                                                                                                    |
| /          | Ihr Link:         https://portal.bbz-rd-eck.com/course/view.php?id=1546         Link kürzen           Mit dem Arklicken des "Umk kürzen": Buttons akzeptieren Sie die Nutzungsbedingungen und die Datenschutzerklärung.         Link kürzen                                               |                                                                                                    |
|            | Tipp: Mit unserer Browser-Erweiterung "URL-Kürzer" können Sie noch<br>schneller und einfacher Kurzlinks erzeugen. Probieren Sie es ausl                                                                                                    |                                                                                                    |
|            | Kurz-URL Einstellungen                                                                                                    |                                                                                                    |
| <i>k</i> . | + einen Wunschlink angeben                                                                                                    | 1                                                                                                    |
| 1111 M     | + den Link durch ein Passwort schützen                                                                                                    |                                                                                                    |
|            | + den Gültigkeitszeitraum einschränken                                                                                                    |                                                                                                    |
|            | + maximale Zugriffe festlegen                                                                                                    |                                                                                                    |
|            | + einen Deaktivierungslink erzeugen                                                                                                    |                                                                                                    |
|            | a dan Balancana dan dan dan dan dan dan dan dan dan                                                                                                    | and the second second se |

Man fügt hierzu den Link unter "Ihr Link:" ein und erhält dann bspw. einen automatisch gekürzten Link:

## Kurzlink erstellen 🔻

| An | lei | tu | ng |
|----|-----|----|----|
|    |     |    |    |

| Ihr Link:  | https://portal.bbz-rd-eck.com/course/view.php?id=1546 | Link kürzen |
|------------|-------------------------------------------------------|-------------|
| Ihre Kurz- | URL lautet: https://kurzelinks.de/wdbe                |             |

Diesen Link kann man dann wiederum kopieren und in SchulCloud unter Beschreibung einfügen und auf "Speichern" klicken.

| #BGT20-IN<br>☆  & 1 Füg | <b>F-ClauD</b><br>e eine Beschreibung hinzu                                        |           |                   |
|-------------------------|------------------------------------------------------------------------------------|-----------|-------------------|
|                         | <b>Beschreibung bearbeiten</b><br>Kurs: <u>https</u> :// <u>kurzelinks.de/wdbe</u> | $\otimes$ |                   |
|                         | VELS                                                                               | Speichern | mit Ende-zu-Ende- |
|                         |                                                                                    | 16:44     |                   |

(4) Die Verlinkung erscheint nun zukünftig immer in der oberen Zeile des Kanals:

|   | Broadcasts          | #BGT20-INT-ClauD<br>☆ & 1 Kurs: https://kurzelinks.de/wdbe |
|---|---------------------|------------------------------------------------------------|
| 0 | Channels 🕀          |                                                            |
|   | 🧊 #Spielwiese 🛛 📩   |                                                            |
| 4 | 长 #Testgruppe 📩     |                                                            |
| 2 | #BGT20-INT-ClauD… 🛧 |                                                            |

(5) Wenn die Schüler:innen oder man selbst auf den Link klickt öffnet sich das Portal in einem neuen Fenster. Dies sieht dann folgendermaßen aus:

| 5 40                | VI 7/- VA ESTER                                                                                                    |                                                                                                    |         |     |
|---------------------|----------------------------------------------------------------------------------------------------|----------------------------------------------------------------------------------------------------|---------|-----|
| s de                | BBZ Cloud<br>Aktuell sind es 23*C                                                                                                    |                                                                                                    | 5 + → G | ł   |
| 2                   | Broadcasts                                                                                                    | #BGT20-INT-ClauD<br>∰ AG 1 Kurs https://wrzetrike.dowetbe                                                                                                    | Q (j)   | Ą   |
| P                   | Channels 🕀                                                                                                    | Kurs: BGT20-Philosophic-ClauD ~ ^ ^                                                                                                    |         | (†) |
|                     | 🥶 #Testgruppe 🛛 📩                                                                                                    |                                                                                                    |         |     |
| A-Quine<br>DDZ Ciou | #BGT20-INT-ClauD *                                                                                                    | BGT20-Philosophie-ClauD                                                                                                    |         |     |
| 口<br>自              | #IT-Service                                                                                                    | Startseite / Kurse / Schüler, Schülerinnen und Auszublidende / BGT20-PHI-ClauD                                                                                                    |         |     |
|                     | #Onboarding #Personalitat                                                                                                    | Bearbeiten ausschalten                                                                                                    |         |     |
|                     | Image: Second second second | Bearbeiten *<br>🕂 🕞 Ankündigungen 🖋 Bearbeiten * 🛦<br>+ Aktivität oder Material anlegen                                                                                                    |         |     |
|                     | Eva-Maria Stüdtje 🔸                                                                                                    | + Erstes Thema / Bearbeiten + Bearbeiten + B |         |     |
| BBZ                 | Manfred Boege                                                                                                    | Nachricht an #BGT20-INT-ClauD                                                                                                    |         |     |

Eine gesonderte Anmeldung im Portal ist, wenn man vorher nicht angemeldet war, weiterhin erforderlich.